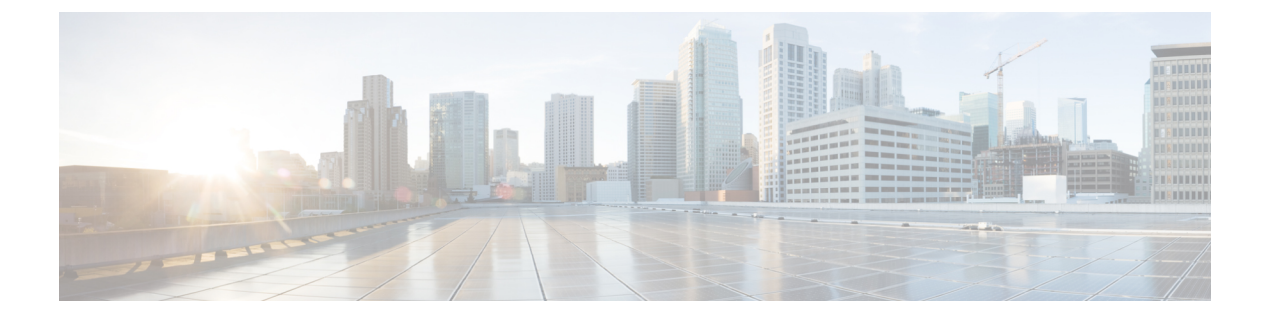

# Web 認証の管理

- Web 認証証明書の入手, 1 ページ
- Web 認証プロセス, 3 ページ
- デフォルトの Web 認証ログイン ページの選択, 6 ページ
- 外部 Web サーバでのカスタマイズされた Web 認証ログイン ページの使用, 14 ページ
- ・ カスタマイズされた Web 認証ログイン ページのダウンロード, 15 ページ
- WLANごとのログインページ、ログイン失敗ページ、およびログアウトページの割り当て、 19 ページ
- スリープ状態にあるクライアントの認証の設定, 22 ページ

# Web 認証証明書の入手

### Web 認証証明書について

コントローラのオペレーティングシステムが十分な機能を持つWeb認証証明書を自動的に生成す るため、何もすることなく、レイヤ3Web認証で証明書を使用することができます。ただし、必 要に応じて、新しいWeb認証証明書を生成するようにオペレーティングシステムに指示したり、 外部で生成されたSSL証明書をダウンロードすることもできます。

### チェーン証明書のサポート

Cisco WLC では、Web 認証用にデバイス証明書をチェーン証明書としてダウンロードできます(レ ベル2まで)。ワイルドカード証明書もサポートされます。チェーン証明書の詳細については、 http://www.cisco.com/en/US/products/ps6366/products\_configuration\_example09186a0080a77592.shtmlで 『Generate CSR for Third-Party Certificates and Download Chained Certificates to the WLC』を参照して ください。

### Web 認証証明書の入手(GUI)

- **ステップ1** [Security] > [Web Auth] > [Certificate] を選択して、[Web Authentication Certificate] ページを開きます。 このページには、現在の Web 認証証明書の詳細が示されます。
- ステップ2 オペレーティングシステムで生成された新しい Web 認証証明書を使用する手順は、次のとおりです。
  - a) [Regenerate Certificate] をクリックします。 オペレーティング システムが新しい Web 認証証明書を生成 し、Web 認証証明書の生成が完了したことを示すメッセージが表示されます。
  - b) コントローラをリブートして、新しい証明書を登録します。
- ステップ3 外部で生成された Web 認証証明書を使用する手順は、次のとおりです。
  - a) コントローラが TFTP サーバに ping を送ることができることを確認します。
  - b) [Download SSL Certificate] チェックボックスをオンにします。
  - c) [Server IP Address] テキスト ボックスに、TFTP サーバの IP アドレスを入力します。 [Maximum Retries] テキスト ボックスの 10 回の再試行および [Timeout] テキスト ボックスの 6 秒という デフォルト値は、調整しなくても適切に機能します。 ただし、これらの値は変更できます。
  - d) 各ダウンロードを試行できる最大回数を [Maximum Retries] テキストボックスに入力し、各ダウンロードに許容される時間(秒単位)を [Timeout] テキストボックスに入力します。
  - e) [Certificate File Path] テキスト ボックスに、証明書のディレクトリ パスを入力します。
  - f) [Certificate File Name] テキストボックスに、証明書の名前を入力します(certname.pem)。
  - g) [Certificate Password] テキストボックスに、証明書のパスワードを入力します。
  - h) [Apply]をクリックして、変更を確定します。 オペレーティング システムが TFTP サーバから新しい証 明書をダウンロードします。
  - i) コントローラをリブートして、新しい証明書を登録します。

### Web 認証証明書の入手(CLI)

ステップ1 次のコマンドを入力して、現在の Web 認証証明書を表示します。

### show certificate summary

以下に類似した情報が表示されます。

Web Administration Certificate..... Locally Generated Web Authentication Certificate..... Locally Generated Certificate compatibility mode:.... off

ステップ2 オペレーティングシステムで新しい Web 認証証明書を生成する手順は、次のとおりです。

- a) 新しい証明書を生成するには、次のコマンドを入力します。 config certificate generate webauth
- b) コントローラをリブートして、新しい証明書を登録するには、次のコマンドを入力します。 reset system
- **ステップ3**外部で生成された Web 認証証明書を使用する手順は、次のとおりです。
  - (注) クライアントのブラウザが Web 認証 URL と Web 認証証明書のドメインを照合できるように、
     外部で生成された Web 認証証明書の Common Name (CN) は 1.1.1.1 (または相当する仮想イン
     ターフェイス IP アドレス)にすることを推奨します。
  - 1 次のコマンドを入力して、ダウンロードする証明書の名前、パス、およびタイプを指定します。

transfer download mode tftp

transfer download datatype webauthcert

transfer download serverip server\_ip\_address

transfer download path server\_path\_to\_file

transfer download filename certname.pem

transfer download certpassword password

transfer download tftpMaxRetries retries

transfer download tftpPktTimeout timeout

- (注) 10回の再試行および6秒のタイムアウトというデフォルト値は、調整しなくても適切に機能 します。ただし、これらの値は変更できます。そのためには、各ダウンロードを試行でき る最大回数を retries パラメータに、各ダウンロードに許容される時間(秒単位)を timeout パラメータに入力します。
- 2 次のコマンドを入力して、ダウンロードプロセスを開始します。

#### transfer download start

3 次のコマンドを入力して、コントローラをリブートして新しい証明書を登録します。 reset system

# Web 認証プロセス

Web 認証は、レイヤ3セキュリティ機能です。これにより、コントローラは、クライアントが有 効なユーザ名およびパスワードを正しく提供しない限り、そのクライアントに対するIPトラフィッ ク(DHCP 関連パケットを除く)を許可しません。Web 認証を使用してクライアントを認証する 場合、各クライアントのユーザ名とパスワードを定義する必要があります。クライアントは、ワ イヤレス LAN に接続する際に、ログインページの指示に従ってユーザ名とパスワードを入力す る必要があります。

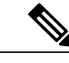

(注) クライアントが使用する DNS 解決済みアドレスが 20 を超えると、コントローラは、Mobile Station Control Block (MSCB) テーブルの最初のアドレス空間で21番目のアドレスを上書きし ますが、最初のアドレスはクライアントに保持されます。 クライアントが最初のアドレスを 再び使用しようとすると、コントローラにはクライアントの MSCB テーブルの許可アドレス リストにこのアドレスがないため、使用できません。

(注)

ワンタイム パスワード(OTP)は、Web 認証ではサポートされていません。

## Web 認証プロセスのセキュリティ アラートの無効化

Web 認証が(レイヤ3セキュリティ下で)有効になっている場合、ユーザが、最初にある URL に アクセスしようとした際に、Web ブラウザにセキュリティ警告が表示されることがあります。

図 1: 一般的な Web ブラウザ セキュリティ警告ウィンドウ

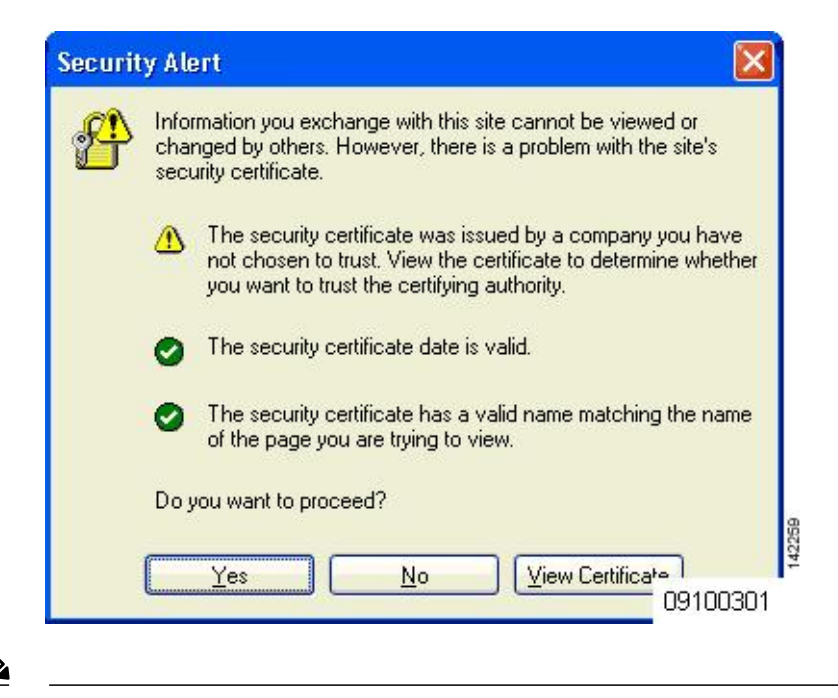

(注)

VPN ユーザを許可するよう設定されている事前認証 ACL でクライアントが WebAuth SSID に 接続すると、クライアントは数分ごとに SSID から切断されます。 Webauth SSID の接続には、 Web ページでの認証が必要です。 ユーザが [Yes] をクリックして続行した後(または、クライアントのブラウザにセキュリティ警告が表示されない場合)、Web 認証システムのログイン ページが表示されます。

- ステップ1 [Security Alert] ページで [View Certificate] をクリックします。
- **ステップ2** [Install Certificate] をクリックします。
- ステップ3 [Certificate Import Wizard] が表示されたら、[New] をクリックします。
- ステップ4 [Place all certificates in the following store] を選択して、[Browse] をクリックします。
- ステップ5 [Place all certificates in the following store] を選択して、[Browse] をクリックします。
- ステップ6 [Trusted Root Certification Authorities] フォルダを展開して、[Local Computer] を選択します。
- ステップ7 [OK] をクリックします。
- ステップ8 [Next] > [Finish] の順にクリックします。
- ステップ9 「The import was successful」というメッセージが表示されたら、[OK] をクリックします。 コントローラの自己署名証明書の issuer テキスト ボックスは空白であるため、Internet Explorer を開いて、 [Tools] > [Internet Options] > [Advanced] の順に選択し、[Security]の下の [Warn about Invalid Site Certificates] チェックボックスをオフにして、[OK] をクリックします。
- ステップ10 PC をリブートします。 次回 Web 認証を試みるときには、ログイン ページが表示されます。

次の図は、デフォルトの Web 認証ログインページを示しています。

図 2: デフォルトの Web 認証ログインページ

| Login                                                                                                    | uluilu<br>cisco. |
|----------------------------------------------------------------------------------------------------|------------------|
| Welcome to the Cisco wireless network<br>Cisco is pleased to provide the Wireless LAN infrastructure<br>for your network. Please login and put your air space to work. |                  |
| User Name                                                                                                    |                  |
| Password                                                                                                    |                  |
| Submit                                                                                                    | 55945            |

デフォルトのログインページには、Cisco ロゴや Cisco 特有のテキストが表示されます。 Web 認証システムが次のいずれかを表示するように選択できます。

- デフォルトのログイン ページ
- ・デフォルトのログインページの変更バージョン
- 外部のWebサーバに設定する、カスタマイズされたログインページ
- ・コントローラにダウンロードする、カスタマイズされたログインページ

デフォルトの Web 認証ログイン ページのセクションを選択すると、Web 認証ログイン ページの表示方法 を選択する手順が記載されています。 Web 認証ログイン ページで、ユーザが有効なユーザ名とパスワードを入力し、[Submit] をクリックする と、Web 認証システムは、ログインに成功したことを示すページを表示し、認証されたクライアントは要 求した URL にリダイレクトされます。

### 図 3: ログイン成功ページ

| 🐑 https://1.1.1.1 - Logout - Micros 🔔 🗖 🔀                                                                                                    | Dogged In - Microsoft Internet Explorer                                                                                                    |                                               |
|----------------------------------------------------------------------------------------------------|----------------------------------------------------------------------------------------------------|-----------------------------------------------|
| File Edit View Favorites Tools Help 🦹                                                                                                    | File Edit View Favorites Tools Help                                                                                                    | 11                                            |
| 🔾 Back + 🕥 + 🖹 🖻 🐔 🎽                                                                                                    | 🔾 Back + 🚫 - 🖹 🛃 🏠 🔎 Search 👷 Favorites 🤣 🎯 - 🌺 🚍 🖄                                                                                                    |                                               |
| Control Control Contro | Obsk       Image: Search       Image: Fourier search       Image: Search       Image: Fourier search       Image: Search       Image: Search       Image: |                                               |
|                                                                                                    | Opening page http://wrbu.cisco.com/                                                                                                    | v vy<br>↓ ↓ ↓ ↓ ↓ ↓ ↓ ↓ ↓ ↓ ↓ ↓ ↓ ↓ ↓ ↓ ↓ ↓ ↓ |

デフォルトのログイン成功ページには、*https://<IP address>/logout.html* 形式で仮想ゲートウェイアドレスのURLへのポインタが表示されます。コントローラの仮想インターフェイスに設定した IP アドレスは、 ログインページのリダイレクトアドレスとして機能します。

# デフォルトの Web 認証ログイン ページの選択

### デフォルトの Web 認証ログイン ページについて

内部コントローラの Web サーバによって処理されるカスタムの webauth bundle を使用する場合 は、ページに5つを超える要素(HTML、CSS、イメージなど)を含めることはできません。こ れは、内部コントローラの Web サーバが実装する DoS 保護メカニズムにより、各クライアントが 開く同時 TCP 接続が負荷に応じて最大5つに制限されるためです。ブラウザが DoS 保護を処理 する方法によっては、ページに多くの要素が含まれているためにページのロードが遅くなること があり、一部のブラウザは、同時に5つを超える TCP セッションを開こうとする場合があります (Firefox 4 など)。

ユーザが SSLv2 専用に設定されているブラウザを使用して Web ページに接続するのを防止する場合は、config network secureweb cipher-option sslv2 disable コマンドを入力して、Web 認証に対して SSLv2 を無効にできます。 このコマンドを使用すると、ユーザは、SSLv3 以降のリリースなどのよりセキュアなプロトコルを使用するように設定したブラウザを使用しなければなりません。 デフォルト値は [disabled] です。

(注)

Cisco TAC はカスタム Web 認証バンドルを作成する責任を負いません。

複雑なカスタムの Web 認証モジュールが存在する場合は、コントローラ上の外部 Web 認証設定 を使用して、完全なログインページが外部 Web サーバでホストされるようにすることを推奨しま す。

### デフォルトの Web 認証ログイン ページの選択(GUI)

- **ステップ1** [Security] > [Web Auth] > [Web Login Page] の順に選択して、[Web Login] ページを開きます。
- ステップ2 [Web Authentication Type] ドロップダウン リストから [Internal (Default)] を選択します。
- **ステップ3** デフォルトの Web 認証ログインページをそのまま使用する場合、ステップ8に進みます。 デフォルトの ログインページを変更する場合は、ステップ4に進みます。
- ステップ4 デフォルトページの右上に表示されている Cisco ロゴを非表示にするには、[Cisco Logo]の[Hide] オプションを選択します。表示する場合は、[Show] オプションをクリックします。
- ステップ5 ログイン後にユーザを特定のURL(会社のURLなど)にダイレクトさせる場合、[Redirect URL After Login] テキストボックスに必要なURLを入力します。最大 254 文字を入力することができます。
  - (注) コントローラでは、HTTP(HTTP over TCP)サーバへのWeb認証リダイレクトのみがサポート されています。HTTPS(HTTP over SSL)サーバへのWeb認証リダイレクトはサポートしてい ません。
- **ステップ6** ログインページで独自のヘッドラインを作成する場合、[Headline] テキストボックスに必要なテキストを 入力します。 最大 127 文字を入力することができます。 デフォルトのヘッドラインは、「Welcome to the Cisco wireless network」です。
- **ステップ7** ログインページで独自のメッセージを作成する場合、[Message] テキスト ボックスに必要なテキストを入力します。 最大 2047 文字を入力することができます。 デフォルトのメッセージは、「Cisco is pleased to provide the Wireless LAN infrastructure for your network. Please login and put your air space to work.」です。
- ステップ8 [Apply] をクリックして、変更を確定します。
- ステップ9 [Preview] をクリックして、Web 認証ログインページを表示します。
- ステップ10 ログインページの内容と外観に満足したら、[Save Configuration]をクリックして変更を保存します。納得 いかない場合は、納得する結果を得られるように必要に応じて上記手順を繰り返します。

### デフォルトの Web 認証ログイン ページの選択(CLI)

ステップ1 次のコマンドを入力して、デフォルトの Web 認証タイプを指定します。 config custom-web webauth type internal

- **ステップ2** デフォルトの Web 認証ログイン ページをそのまま使用する場合、ステップ7に進みます デフォルトのロ グイン ページを変更する場合は、ステップ3に進みます。
- **ステップ3** デフォルトのログインページの右上に表示されている Cisco ロゴの表示/非表示を切り替えるには、次の コマンドを入力します。 config custom-web weblogo {enable | disable}
- **ステップ4** ユーザをログイン後に特定の URL (会社の URL など) に転送させる場合、次のコマンドを入力します。 config custom-web redirecturl *url*

URLには最大130文字を入力することができます。リダイレクト先をデフォルトの設定に戻すには、clear redirecturl コマンドを入力します。

- (注) コントローラでは、HTTP (HTTP over TCP) サーバへの Web 認証リダイレクトのみがサポート されています。HTTPS (HTTP over SSL) サーバへの Web 認証リダイレクトはサポートしてい ません。
- **ステップ5** ログインページで独自のヘッドラインを作成する場合、次のコマンドを入力します。

#### config custom-web webtitle *title*

最大 130 文字を入力することができます。 デフォルトのヘッドラインは、「Welcome to the Cisco wireless network」です。ヘッドラインをデフォルトの設定に戻すには、clear webtitle コマンドを入力します。

ステップ6 ログインページで独自のメッセージを作成する場合、次のコマンドを入力します。

config custom-web webmessage message

最大 130 文字を入力することができます。 デフォルトのメッセージは、「Cisco is pleased to provide the Wireless LAN infrastructure for your network. Please login and put your air space to work.」です。メッセージを デフォルトの設定に戻すには、clear webmessage コマンドを入力します。

**ステップ7** [web authentication logout] ポップアップ ウィンドウを有効または無効にするには、次のコマンドを入力します。

config custom-web logout-popup {enable | disable}

- ステップ8 save config コマンドを入力して、設定を保存します。
- ステップ9 次の手順で独自のロゴを Web 認証ログイン ページにインポートします。
  - 1 Trivial File Transfer Protocol (TFTP) サーバがダウンロードのために使用可能であることを確認します。 TFTP サーバをセットアップするときには、次のガイドラインに従ってください。
    - サービスポート経由でダウンロードする場合、サービスポートはルーティングできないため、 TFTPサーバはサービスポートと同じサブネット上になければなりません。そうでない場合は、 コントローラ上に静的ルートを作成する必要があります。

- ディストリビューションシステムネットワークポートを経由してダウンロードする場合、ディストリビューションシステムポートはルーティング可能なので、TFTPサーバは同じサブネット上にあっても、別のサブネット上にあってもかまいません。
- サードパーティのTFTPサーバをCisco Prime Infrastructureと同じPC上で実行することはできません。Prime Infrastructure 内蔵TFTPサーバとサードパーティのTFTPサーバのどちらも、同じ通信ポートを使用するからです。
- 2 次のコマンドを入力して、コントローラが TFTP サーバと通信可能であることを確認します。

### ping ip-address

- 3 TFTPサーバのデフォルトディレクトリにロゴファイル (.jpg、.gif、または.png形式)を移動します。 ファイルサイズは30キロビット以内です。うまく収まるようにするには、ロゴは、横180ピクセル X縦360ピクセル前後の大きさにします。
- 4 次のコマンドを入力して、ダウンロードモードを指定します。

#### transfer download mode tftp

5 次のコマンドを入力して、ダウンロードするファイルのタイプを指定します。

#### transfer download datatype image

6 次のコマンドを入力して、TFTP サーバの IP アドレスを指定します。

#### transfer download serverip tftp-server-ip-address

- (注) TFTP サーバによっては、TFTP サーバ IP アドレスにスラッシュ(/) を入力するだけで、自動的に適切なディレクトリへのパスが判別されるものもあります。
- 7 次のコマンドを入力して、ダウンロードパスを指定します。

transfer download path absolute-tftp-server-path-to-file

8 次のコマンドを入力して、ダウンロードするファイルを指定します。

**transfer download filename** {*filename.jpg* | *filename.gif* | *filename.png*}

9 次のコマンドを入力して、更新した設定を表示し、プロンプトにyと応答して現在のダウンロード設定を確認し、ダウンロードを開始します。

#### transfer download start

10 次のコマンドを入力して、設定を保存します。

#### save config

- (注) Web 認証ログイン ページからロゴを削除するには、clear webimage コマンドを入力します。
- **ステップ10** 「Web 認証ログインページの設定の確認(CLI), (19ページ)」の項の指示に従って、設定を確認します。

### 例:カスタマイズされた Web 認証ログイン ページの作成

この項では、カスタマイズされた Web 認証ログインページの作成について説明します。作成後は、外部 Web サーバからアクセスできるようになります。

Web認証ログインページのテンプレートを次に示します。カスタマイズされたページを作成する際に、モデルとして使用できます。

```
<html>
<head>
<meta http-equiv="Pragma" content="no-cache">
<meta HTTP-EQUIV="Content-Type" CONTENT="text/html; charset=iso-8859-1">
<title>Web Authentication</title>
<script>
function submitAction() {
var link = document.location.href;
var searchString = "redirect=";
var equalIndex = link.indexOf(searchString);
var redirectUrl = "";
 if (document.forms[0].action == "") {
 var url = window.location.href;
 var args = new Object();
 var query = location.search.substring(1);
  var pairs = query.split("&");
  for(var i=0;i<pairs.length;i++) {</pre>
 var pos = pairs[i].indexOf('=');
if(pos == -1) continue;
   var argname = pairs[i].substring(0,pos);
    var value = pairs[i].substring(pos+1);
   args[argname] = unescape(value);
  }
  document.forms[0].action = args.switch_url;
  }
      if(equalIndex >= 0) {
  equalIndex += searchString.length;
  redirectUrl = "";
  redirectUrl += link.substring(equalIndex);
  if(redirectUrl.length > 255)
  redirectUrl = redirectUrl.substring(0,255);
  document.forms[0].redirect url.value = redirectUrl;
  document.forms[0].buttonClicked.value = 4;
        document.forms[0].submit();
 function loadAction() {
      var url = window.location.href;
      var args = new Object();
      var query = location.search.substring(1);
      var pairs = query.split("&");
      for(var i=0;i<pairs.length;i++) {</pre>
          var pos = pairs[i].indexOf('=');
          if (pos == -1) continue;
          var argname = pairs[i].substring(0,pos);
          var value = pairs[i].substring(pos+1);
          args[argname] = unescape(value);
      }
//alert( "AP MAC Address is " + args.ap_mac);
      //alert( "The Switch URL to post user credentials is " + args.switch_url);
      document.forms[0].action = args.switch url;
      // This is the status code returned from webauth login action
      // Any value of status code from 1 to 5 is error condition and user
      // should be shown error as below or modify the message as it suits
```

```
// the customer
     if (args.statusCode == 1) {
       alert ("You are already logged in. No further action is required on your part.");
     else if (args.statusCode == 2) {
      alert ("You are not configured to authenticate against web portal. No further action
 is required on your part.");
     else if(args.statusCode == 3) {
       alert ("The username specified cannot be used at this time. Perhaps the username is
 already logged into the system?");
     else if (args.statusCode == 4) {
       alert("The User has been excluded. Please contact the administrator.");
     1
     else if(args.statusCode == 5) {
       alert ("Invalid username and password. Please try again.");
     else if(args.statusCode == 6) {
       alert ("Invalid email address format. Please try again.");
     }
}
</script>
</head>
<body topmargin="50" marginheight="50" onload="loadAction();">
<form method="post" action="https://209.165.200.225/login.html">
<input TYPE="hidden" NAME="buttonClicked" SIZE="16" MAXLENGTH="15" value="0">
<input TYPE="hidden" NAME="redirect_url" SIZE="10" MAXLENGTH="255" VALUE="">
<input TYPE="hidden" NAME="redirect_url" SIZE="255" MAXLENGTH="255" VALUE="">
<input TYPE="hidden" NAME="err_flag" SIZE="16" MAXLENGTH="15" value="0">
<div align="center">
   
 <font size="10" color="#336699">Web
Authentication</font>
 User Name   <input type="TEXT" name="username" SIZE="25"
MAXLENGTH="63" VALUE="">
 Password           <input type="Password" name="password"
SIZE="25" MAXLENGTH="24">
</t.d>
<input type="button" name="Submit" value="Submit" class="button"
onclick="submitAction();">
</div>
</form>
</body>
</html>
ユーザのインターネットブラウザがカスタマイズされたログインページにリダイレクトされると
```

• ap mac:無線ユーザがアソシエートされているアクセス ポイントの MAC アドレス。

• switch url: ユーザの資格情報を記録するコントローラの URL。

きに、次のパラメータが URL に追加されます。

• redirect:認証に成功した後、ユーザがリダイレクトされる URL。

• statusCode:コントローラの Web 認証サーバから戻されるステータス コード。

•wlan:無線ユーザがアソシエートされている WLAN SSID。

使用できるステータスコードは、次のとおりです。

- $\neg \neg \neg \neg \neg \lor 2$ : [You are not configured to authenticate against web portal. No further action is required on your part.]
- $\neg \neg \neg \neg \neg \lor 3$ : [The username specified cannot be used at this time. Perhaps the username is already logged into the system?]
- $\lambda = -\beta \lambda$   $= -\beta \lambda$  : [You have been excluded.]
- $\neg \neg \neg \neg \neg \lor 5$ : [The User Name and Password combination you have entered is invalid. Please try again.]

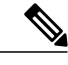

(注) 詳細については、次の URL にある『External Web Authentication with Wireless LAN Controllers Configuration Example』を参照してください。http:// www.cisco.com/en/US/tech/tk722/tk809/technologies\_configuration\_ example09186a008076f974.shtml

# 例:変更されたデフォルトの Web 認証ログインページの例

次の図に、変更されたデフォルトの Web 認証ログインページの例を示します。

| Login                                         |                                                                   |          |
|-----------------------------------------------|-------------------------------------------------------------------|----------|
| Welcome to the Contact the Syste<br>Password. | ne AcompanyBC Wireless LAN!<br>m Administrator for a Username and |          |
| User Name                                     |                                                                   | <u> </u> |
| Password                                      | Submit                                                            |          |
|                                               |                                                                   |          |
|                                               |                                                                   |          |
|                                               |                                                                   | 03100304 |

このログインページは、次のCLIコマンドを使用して作成されました。

- config custom-web weblogo disable
- config custom-web webtitle Welcome to the AcompanyBC Wireless LAN!
- config custom-web webmessage Contact the System Administrator for a Username and Password.
- transfer download start
- config custom-web redirecturl url

142262

図 4: 変更されたデフォルトの Web 認証ログインページの例

# 外部 Web サーバでのカスタマイズされた Web 認証ログ イン ページの使用

### カスタマイズされた Web 認証ログイン ページについて

Web 認証ログイン ページをカスタマイズして、外部 Web サーバにリダイレクトすることができ ます。 この機能を有効にすると、ユーザは、外部 Web サーバ上のカスタマイズされたログイン ページへダイレクトされます。

外部 Web サーバに対して、WLAN上で事前認証アクセスコントロールリスト(ACL)を設定し、 [Security Policies > Web Policy on the WLANs > Edit] ページで、WLAN 事前認証 ACL としてこの ACL を選択する必要があります。

## 外部 Web サーバでのカスタマイズされた Web 認証ログイン ページの 選択(GUI)

- ステップ1 [Security] > [Web Auth] > [Web Login Page] の順に選択して、[Web Login] ページを開きます。
- ステップ2 [Web Authentication Type] ドロップダウン リストから [External (Redirect to external server)] を選択します。
- ステップ3 [Redirect URL after login] テキスト ボックスに、ログイン後にユーザをリダイレクトさせる URL を入力します。 たとえば、会社の URL を入力すると、ユーザがログインした後にその URL へ転送されます。最大入力長

は 254 文字です。 デフォルトでは、ユーザは、ログイン ページが機能する前にユーザのブラウザに入力 された URL にリダイレクトされます。 Web サーバ上でカスタマイズされた Web 認証ログイン ページの URL を入力します。 最大 252 文字を入力することができます。

- ステップ4 [External Webauth URL] テキストボックスに、外部 Web 認証に使用する URL を入力します。
- **ステップ5** [Apply] をクリックします。
- **ステップ6** [Save Configuration] をクリックします。

## 外部 Web サーバでのカスタマイズされた Web 認証ログイン ページの 選択(CLI)

- **ステップ1** 次のコマンドを入力して、Web 認証タイプを指定します。 config custom-web webauth\_type external
- **ステップ2** 次のコマンドを入力して、Web サーバ上でカスタマイズされた Web 認証ログインページの URL を指定します。 config custom-web ext-webauth-url *url*

URL には最大 252 文字を入力することができます。

- ステップ3 次のコマンドを入力して、Web サーバの IP アドレスを指定します。 config custom-web ext-webserver {add | delete} server\_IP\_address
- ステップ4 save config コマンドを入力して、設定を保存します。
- **ステップ5** 「Web 認証ログインページの設定の確認(CLI), (19ページ)」の項の指示に従って、設定を確認します。

# カスタマイズされた Web 認証ログイン ページのダウン ロード

Web 認証ログインページに使用するページやイメージファイルを.tar ファイルに圧縮してコント ローラへダウンロードできます。これらのファイルは、webauth bundle と呼ばれています。ファ イルの最大許容サイズは、非圧縮の状態で1 MBです。.tar ファイルがローカル TFTP サーバから ダウンロードされる際、コントローラのファイルシステムに、展開済みファイルとして取り込ま れます。

ログインページ例をCisco Prime インフラストラクチャからダウンロードし、カスタマイズされた ログイン・ページの開始点として利用できます。詳細については、Cisco Prime インフラストラク チャのドキュメントを参照してください。

(注)

webauth bundle を GNU に準拠していない .tar 圧縮アプリケーションでロードすると、コント ローラはこの bundle のファイルを解凍できず、「Extracting error」および「TFTP transfer failed」 というエラーメッセージが表示されます。このため、PicoZip など GNU 標準に準拠するアプ リケーションを使用して、webauth bundle の .tar ファイルを圧縮することを推奨します。

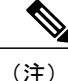

設定のバックアップには、webauth bundleや外部ライセンスなど、ダウンロードしてコントロー ラに格納した付加的なファイルやコンポーネントは含まれないため、このようなファイルやコ ンポーネントの外部バックアップ コピーは手動で保存する必要があります。

(注)

カスタマイズされた webauth bundle に異なる要素が4つ以上含まれる場合は、コントローラ上の TCP レート制限ポリシーが原因で発生するページの読み込み上の問題を防ぐために、外部 サーバを使用してください。

## カスタマイズされた Web 認証ログイン ページのダウンロードの前提 条件

- ログインページの名前を login.html とします。 コントローラは、この名前に基づいて Web 認証 URL を作成します。 webauth bundleの展開後にこのファイルが見つからない場合、 bundle は破棄され、エラーメッセージが表示されます。
- ・ユーザ名とパスワードの両方に入力テキストボックスを提供する。
- ・リダイレクト先のURLを元のURLから抽出後、非表示入力アイテムとして保持する。
- ・元の URL からアクション URL を抽出して、ページに設定する。
- ・リターン ステータス コードをデコードするスクリプトを提供する。
- ・メインページで使用されているすべてのパス(たとえば、イメージを参照するパス)を確認 する。
- ・バンドル内のすべてのファイル名が30文字以内であることを確認する。

### カスタマイズされた Web 認証ログインページのダウンロード(GUI)

- **ステップ1** ログインページが含まれる.tar ファイルをサーバのデフォルトディレクトリに移動します。
- ステップ2 [Commands] > [Download File] の順に選択して、[Download File to Controller] ページを開きます。
- ステップ3 [File Type] ドロップダウン リストから、[Webauth Bundle] を選択します。
- ステップ4 [Transfer Mode] ドロップダウン リストで、次のオプションから選択します。
  - TFTP
  - FTP

SFTP(7.4以降のリリースで利用可能)

- **ステップ5** [IP Address] テキスト ボックスに、サーバの IP アドレスを入力します。
- ステップ6 TFTP サーバを使用している場合は、コントローラによる .tar ファイルのダウンロードの最大試行回数を [Maximum Retries] テキスト ボックスに入力します。 指定できる範囲は 1 ~ 254 です。 デフォルトは 10 です。
- ステップ7 TFTP サーバを使用している場合は、コントローラによる \*.tar ファイルのダウンロード試行がタイムアウトするまでの時間(秒数)を [Timeout] テキスト ボックスに入力します。 指定できる範囲は1~254秒です。 デフォルトは6秒です。
- **ステップ8** [File Path] テキスト ボックスに、ダウンロードする .tar ファイルのパスを入力します。 デフォルト値は「/」です。
- **ステップ9** [File Name] テキスト ボックスに、ダウンロードする.tar ファイルの名前を入力します。
- ステップ10 FTP サーバを使用している場合は、次の手順に従います。
  - 1 [Server Login Username] テキストボックスに、FTP サーバにログインするためのユーザ名を入力します。
  - 2 [Server Login Password] テキストボックスに、FTP サーバにログインするためのパスワードを入力します。
  - **3** [Server Port Number] テキストボックスに、ダウンロードが発生する FTP サーバのポート番号を入力します。デフォルト値は 21 です。
- **ステップ11** [Download] をクリックして、.tar ファイルをコントローラへダウンロードします。
- ステップ12 [Security] > [Web Auth] > [Web Login Page] の順に選択して、[Web Login] ページを開きます。
- ステップ13 [Web Authentication Type] ドロップダウン リストから [Customized (Downloaded)] を選択します。
- ステップ14 [Apply] をクリックします。
- ステップ15 [Preview] をクリックして、カスタマイズされた Web 認証ログイン ページを表示します。
- ステップ16 ログインページの内容と外観に満足したら、[Save Configuration] をクリックします。

### カスタマイズされた Web 認証ログイン ページのダウンロード(CLI)

**ステップ1** ログイン ページが含まれる.tar ファイルをサーバのデフォルトディレクトリに移動します。

**ステップ2** 次のコマンドを入力して、ダウンロードモードを指定します。 transfer download mode {tftp | ftp | sftp

- **ステップ3** 次のコマンドを入力して、ダウンロードするファイルのタイプを指定します。 transfer download datatype webauthbundle
- **ステップ4** 次のコマンドを入力して、TFTP サーバの IP アドレスを指定します。 transfer download serverip *tftp-server-ip-address* 
  - (注) TFTPサーバによっては、TFTPサーバIPアドレスにスラッシュ(/)を入力するだけで、自動的 に適切なディレクトリへのパスが判別されるものもあります。
- **ステップ5** 次のコマンドを入力して、ダウンロードパスを指定します。 **transfer download path** *absolute-tftp-server-path-to-file*
- ステップ6 次のコマンドを入力して、ダウンロードするファイルを指定します。 transfer download filename *filename.tar*
- ステップ7 次のコマンドを入力して、更新した設定を表示し、プロンプトにyと応答して現在のダウンロード設定を 確認し、ダウンロードを開始します。 transfer download start
- **ステップ8** 次のコマンドを入力して、Web 認証タイプを指定します。 config custom-web webauth\_type *customized*
- ステップ9 save config コマンドを入力して、設定を保存します。

### 例:カスタマイズされた Web 認証ログイン ページ

次の図に、カスタマイズされた Web 認証ログイン ページの例を示します。

図 5: カスタマイズされた Web 認証ログインページの例

| Login         |                                                                                                    |
|---------------|----------------------------------------------------------------------------------------------------|
| Welcome       | to the AcompanyBC Internet Access Service                                                           |
| Please call t | he receptionist for a Username and Password.                                                        |
| User Name     |                                                                                                    |
| Password      |                                                                                                    |
|               | Submit View Terms                                                                                   |
|               | By pressing the "Submit" button, you acknowledge<br>that you have read and accept the terms of use. |

### Web 認証ログインページの設定の確認 (CLI)

次のコマンドを入力して、Web 認証ログインページに対する変更内容を確認します。

show custom-web

# WLAN ごとのログインページ、ログイン失敗ページ、お よびログアウトページの割り当て

# WLAN ごとのログインページ、ログイン失敗ページ、およびログアウトページの割り当てについて

ユーザに対して、WLAN ごとに異なる Web 認証ログイン ページ、ログイン失敗ページ、ログア ウトページを表示できます。 この機能を使用すると、ゲスト ユーザや組織内のさまざまな部署 の従業員など、さまざまなネットワークユーザに対し、ユーザ固有の Web 認証ページを表示でき ます。

すべての Web 認証タイプ([Internal]、[External]、[Customized]) で異なるログイン ページを使用 できます。 ただし、Web 認証タイプで [Customized] を選んだ場合に限り、異なるログイン失敗 ページとログアウトページを指定できます。

# WLAN ごとのログインページ、ログイン失敗ページ、およびログアウトページの割り当て(GUI)

- ステップ1 [WLANs]を選択して、[WLANs] ページを開きます。
- **ステップ2** Web ログイン ページ、ログイン失敗ページ、またはログアウト ページを割り当てる WLAN の ID 番号を クリックします。
- ステップ3 [Security] > [Layer 3] の順に選択します。
- ステップ4 [Web Policy] と [Authentication] が選択されていることを確認します。
- ステップ5 グローバル認証設定 Web 認証ページを無効にするには、[Override Global Config] チェックボックスをオン にします。
- ステップ6 [Web Auth Type] ドロップダウン リストが表示されたら、次のオプションのいずれかを選択して、無線ゲ スト ユーザ用の Web 認証ページを定義します。
  - •[Internal]: コントローラのデフォルト Web ログイン ページを表示します。 これはデフォルト値です。

- [Customized]:カスタムWebログインページ、ログイン失敗ページ、ログアウトページを表示します。このオプションを選択すると、ログインページ、ログイン失敗ページ、ログアウトページに対して3つの個別のドロップダウンリストが表示されます。3つのオプションすべてに対してカスタマイズしたページを定義する必要はありません。カスタマイズしたページを表示しないオプションに対しては、該当するドロップダウンリストで[None]を選択します。
  - (注) これらオプションのログインページ、ログイン失敗ページ、ログアウトページは、 webauth.tar ファイルとしてコントローラにダウンロードされます。
- [External]:認証のためにユーザを外部サーバにリダイレクトします。このオプションを選択する場合、[URL] テキストボックスに外部サーバの URL も入力する必要があります。

[WLANs > Edit] ([Security] > [AAA Servers]) ページで、外部認証を行う特定の RADIUS サーバまた は LDAP サーバを選択できます。 また、サーバによる認証の優先順位を定義することもできます。

- ステップ7 ステップ6 で Web 認証タイプとして [External] を選択した場合は、[AAA Servers] を選択して、ドロップダウン リストから最大 3 つの RADIUS サーバおよび LDAP サーバを選択します。
  - (注) RADIUS および LDAP の外部サーバは、[WLANs > Edit] ([Security] > [AAA Servers]) ページで オプションを選択できるようにするため、あらかじめ設定しておく必要があります。 [RADIUS Authentication Servers] ページと [LDAP Servers] ページでこれらのサーバを設定できます。
- ステップ8 次の手順で、Web 認証で接続するサーバの優先順位を指定します。 (注) デフォルトでは、[Local]、[RADIUS]、[LDAP] の順になっていま す。
  - **1** [Up] ボタンと [Down] ボタンの隣にあるボックスで、最初に接続するサーバの種類([Local]、[Radius]、 [LDAP])を強調表示します。
  - 2 希望のサーバタイプがボックスの先頭になるまで、[Up] および [Down] をクリックします。
  - 3 [<] 矢印をクリックして、そのサーバタイプを左側の優先順位ボックスに移動します。
  - 4 この手順を繰り返して他のサーバにも優先順位を割り当てます。
- **ステップ9** [Apply] をクリックして、変更を確定します。
- ステップ10 [Save Configuration] をクリックして、変更を保存します。

# WLAN ごとのログインページ、ログイン失敗ページ、およびログアウトページの割り当て(CLI)

ステップ1 次のコマンドを入力して、Web ログインページ、ログイン失敗ページ、ログアウトページを割り当てる WLAN の ID 番号を決定します。 show wlan summary

- ステップ2 カスタマイズされた Web ログインページ、ログイン失敗ページ、ログアウトページに無線ゲストユーザ をログインさせる場合は、次のコマンドを入力して Web 認証ページのファイル名および表示する WLAN を指定します。
  - config wlan custom-web login-page *page\_name wlan\_id*:指定した *WLAN* に対するカスタマイズしたロ グイン ページを定義します。
  - config wlan custom-web loginfailure-page page\_name wlan\_id:指定した WLAN に対するカスタマイズ したログイン失敗ページを定義します。
    - (注) コントローラのデフォルトのログイン失敗ページを使用するには、config wlan custom-web loginfailure-page none *wlan id* コマンドを入力します。
  - config wlan custom-web logout-page page\_name wlan\_id:指定した WLAN に対するカスタマイズしたロ グアウト ページを定義します。
    - (注) コントローラのデフォルトのログアウト ページを使用するには、config wlan custom-web logout-page none *wlan id* コマンドを入力します。
- ステップ3 次のコマンドを入力して外部サーバの URL を指定することにより、Web ログインページにアクセスする 前に無線ゲスト ユーザを外部サーバにリダイレクトします。 config wlan custom-web ext-webauth-url *ext* web *url* wlan *id*
- ステップ4 次のコマンドを入力して、Web 認証サーバの接続順序を定義します。 config wlan security web-auth server-precedence *wlan\_id* {local | ldap | radius} {local | ldap | radius} ldap | radius}
  - サーバの Web 認証は、デフォルトではローカル、RADIUS、LDAP の順になっています。
  - (注) すべての外部サーバをコントローラで事前に設定しておく必要があります。 [RADIUS Authentication Servers] ページと [LDAP Servers] ページでこれらを設定できます。
- ステップ5 次のコマンドを入力して、無線ゲストユーザ用の Web 認証ページを定義します。

config wlan custom-web webauth-type {internal | customized | external} wlan\_id

値は次のとおりです。

- internal は、コントローラのデフォルト Web ログイン ページを表示します。 これはデフォルト値です。
- customized は、ステップ2で設定したカスタム Web ログインページを表示します。
  - (注) ログイン失敗ページとログアウトページは常にカスタマイズされているため、ステップ5 でWeb認証タイプを定義する必要はありません。
- external は、ステップ 3 で設定した URL にユーザをリダイレクトします。
- ステップ6 次のコマンドを入力して、グローバルカスタム Web 設定ではなく、WLAN 固有のカスタム Web 設定を使用します。

config wlan custom-web global disable wlan\_id

(注) config wlan custom-web global enable *wlan\_id* コマンドを入力すると、カスタム Web 認証がグロー バル レベルで使用されます。 **ステップ7** 次のコマンドを入力して、変更を保存します。 save config

# スリープ状態にあるクライアントの認証の設定

## スリープ状態にあるクライアントの認証について

Web認証に成功したゲストアクセスを持つクライアントは、ログインページから別の認証プロセスを実行せずにスリープおよび復帰することを許可されています。再認証が必要になるまでスリープ状態にあるクライアントが記録される期間を設定できます。有効な範囲は1時間から720時間(30日)で、デフォルトは12時間です。WLANにマッピングされるユーザグループポリシーとWLANに、期間を設定できます。スリープタイマーは、アイドルタイムアウト後に有効になります。クライアントタイムアウトがWLANのスリープタイマーに設定された時間より短い場合、クライアントのライフタイムがスリープ時間として使用されます。

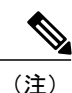

スリープタイマーは6分ごとに期限切れになります。

この機能はFlexConnectのローカルスイッチング、中央認証のシナリオでサポートされています。

∕!∖ 注意

スリープ モードに切り替わったクライアント MAC アドレスがスプーフィングされた場合、 ラップトップなどの偽のデバイスを認証することができます。

次に、モビリティシナリオでの注意事項を示します。

- ・同じサブネットのL2 ローミングがサポートされています。
- アンカースリープタイマーを適用できます。
- スリープ状態にあるクライアントの情報は、クライアントがアンカー間を移動する場合に、 複数の自動アンカー間で共有されます。

リリース 8.0 以降のハイアベイラビリティシナリオでは、スリープタイマーがアクティブとスタンバイの間で同期されます。

#### サポートされるモビリティ シナリオ

スリープ状態にあるクライアントは、次のシナリオでは再認証が必要ありません。

モビリティグループに2台のコントローラがあるとします。1台のコントローラに関連付けられているクライアントがスリープ状態になり、その後復帰して他方のコントローラに関連付けられます。

- モビリティグループに3台のコントローラがあるとします。1台目のコントローラにアンカーされた2台目のコントローラに関連付けられたクライアントは、スリープ状態から復帰して、3台目のコントローラに関連付けられます。
- クライアントはスリープ状態から復帰して、エクスポートアンカーにアンカーされた同じまたは別のエクスポート外部コントローラに関連付けられます。

### スリープ状態にあるクライアントの認証に関する制限

- ・スリープ状態にあるクライアントは WLAN ごとにのみ設定できます。
- スリープ状態にあるクライアントの認証機能は、レイヤ2セキュリティおよびWeb認証が有効な場合はサポートされません。
- スリープ状態にあるクライアントの認証機能は、レイヤ3セキュリティが有効な WLAN でのみサポートされています。
- ・スリープ状態にあるクライアントの中央 Web 認証はサポートされていません。
- スリープ状態にあるクライアントの認証機能は、ゲスト LAN およびリモート LAN ではサポートされていません。
- ローカル ユーザ ポリシーを持つスリープ状態のゲスト アクセス クライアントはサポートされません。この場合、WLAN 固有のタイマーが適用されます。
- ハイアベイラビリティのシナリオでは、クライアントエントリがアクティブとスタンバイの間で同期されますが、スリープタイマーは同期されません。アクティブコントローラに障害が発生した場合、クライアントはスタンバイコントローラにアソシエートするときに再認証される必要があります。
- サポートされるスリープ状態にあるクライアントの数は、コントローラプラットフォームに よって異なります。
  - Cisco 2500 シリーズ ワイヤレス LAN コントローラ: 500
  - Cisco 5500 シリーズ ワイヤレス LAN コントローラ: 1000
  - Cisco Flex 7500 シリーズ ワイヤレス LAN コントローラ: 9000
  - Cisco 8500 シリーズ ワイヤレス LAN コントローラ: 9000
  - Cisco WiSM2 : 1000
  - Cisco 仮想ワイヤレス LAN コントローラ: 500
  - Cisco Services Ready Engine (SRE) の Cisco ワイヤレス コントローラ: 500
- 新しいモビリティはサポートされていません。

### スリープ状態のクライアントの認証の設定(GUI)

- ステップ1 [WLANs]を選択します。
- **ステップ2**対応する WLAN ID をクリックします。 [WLANs > Edit] ページが表示されます。
- **ステップ3** [Security] タブをクリックして、[Layer 3] タブをクリックします。
- ステップ4 スリープ状態のクライアントに対する認証を有効にするには、[Sleeping Client] チェックボックスをオンにします。
- ステップ5 再認証が必要になる前にスリープ状態にあるクライアントを記録する期間を [Sleeping Client Timeout] に入 力します。 デフォルトのタイムアウトは 12 時間です。
- **ステップ6** [Apply] をクリックします。
- **ステップ7** [Save Configuration] をクリックします。

### スリープ状態のクライアントの認証の設定(CLI)

 次のコマンドを入力して、WLANのスリープ状態のクライアントの認証を有効または無効に します。

config wlan custom-web sleep-client {enable | disable} wlan-id

次のコマンドを入力して、WLANにスリープ状態のクライアントのタイムアウトを設定します。

config wlan custom-web sleep-client timeout wlan-id duration

- •次のコマンドを入力して、WLANのスリープ状態のクライアントの設定を表示します。 show wlan wlan-id
- 次のコマンドを入力して、不要なスリープ状態のクライアントのエントリを削除します。
   config custom-web sleep-client delete *client-mac-addr*
- 次のコマンドを入力して、すべてのスリープ状態にあるクライアントのエントリの要約を表示します。

show custom-web sleep-client summary

 次のコマンドを入力して、クライアント MAC アドレスに基づいてスリープ状態にあるクラ イアントのエントリの詳細を表示します。
 show custom-web sleep-client detail *client-mac-addr*